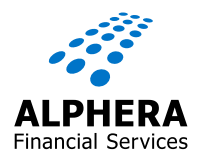

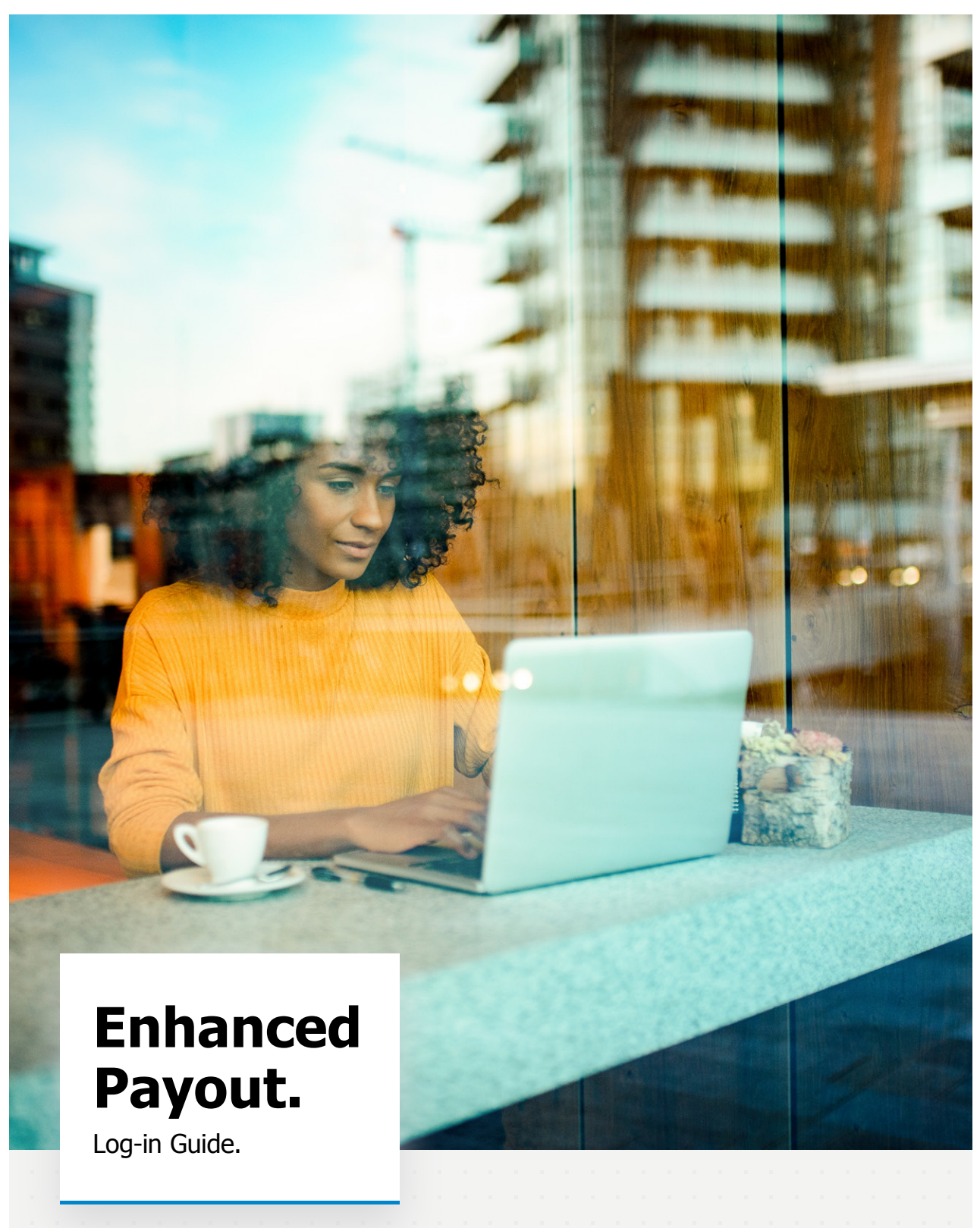

### Welcome to the New Enhanced Payout System. Introducing you to the Portal Control Buttons in FAMOS.

FAMOS and the Payout Portal are separate systems but both are used to allow a proposal to progress to a paid out deal.

To protect the information in the proposal, it's important to note that only one system can be "in control" of the proposal at any given time and you will need to coordinate the systems, as needed.

The following buttons may be displayed on the Proposal Summary screen in FAMOS

### 1. 'Proceed to Payout' button:

| Print SECCI | Back to Quotation | Notes | NTU | Proceed to Payout |
|-------------|-------------------|-------|-----|-------------------|
|-------------|-------------------|-------|-----|-------------------|

- This button will be displayed if <u>FAMOS has control of the proposal</u>.
- Click this button so that you are able to use functionality in the Payout Portal.

### 2. 'Resume Payout' button:

| Print SECCI | Notes | NTU | Resume Payout | Release Lock |
|-------------|-------|-----|---------------|--------------|

- This button will be displayed if the Payout Portal has control of the proposal.
- Click this button to continue using functionality in the Payout Portal.

### 3. 'Release Lock button:

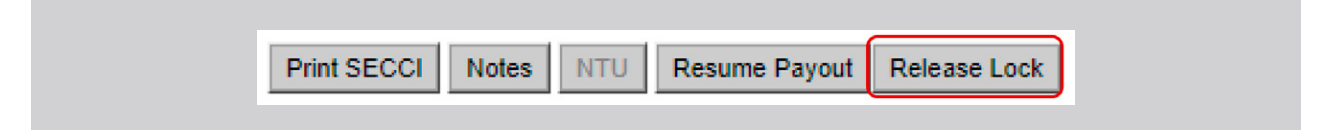

- This button will be displayed if the Payout Portal has control of the proposal.
- Clicking this button will mean you cannot use functionality in the Payout Portal it will show as 'Read Only'.
- You should only click this button if you need to make changes to the proposal in FAMOS

| Раус | out I | Porta | al Lo | og I | n Gu | uide | e — P | Marc | ch 2 | 022 |  |  |  |  |  |  |  |  |  |  |  |  |  |
|------|-------|-------|-------|------|------|------|-------|------|------|-----|--|--|--|--|--|--|--|--|--|--|--|--|--|

1) In FAMOS, you will be able to access the Payout Portal in 2 ways:

A) 'Proceed to Payout/Resume Payout' button

| <1 Back to Homenage |                                       |                                                    |                                   | Dealer code: XXXXXX   Dealer name: XXXXXXXXXXXXXXXXXXXXXXXXXXXXXXXXXXXX |
|---------------------|---------------------------------------|----------------------------------------------------|-----------------------------------|-------------------------------------------------------------------------|
| - Duck to Homepage  | Status ACC - Accepted Sign Type - F-S | IGN (ONBASE) E-Sign Info - BEGIN Urgency flag      | Distance Sold                     |                                                                         |
|                     | A second particular                   | int (one set) if other sets in the sets of the set |                                   |                                                                         |
| 1                   | Customer Details                      |                                                    |                                   |                                                                         |
| -                   | Name                                  | XXXX                                               | Postcode                          | XXXXX XXXX                                                              |
|                     | Customer Type                         | XXXX                                               | Telephone No.                     | XXXXXX XXXXXXX                                                          |
| T                   | Address                               | XXXX                                               |                                   |                                                                         |
| L                   |                                       | XXXX                                               |                                   |                                                                         |
| T                   | Guarantor                             |                                                    |                                   |                                                                         |
| Other Quotations    |                                       |                                                    |                                   |                                                                         |
|                     |                                       |                                                    |                                   |                                                                         |
|                     | Proposal Number 0014815963-1          |                                                    |                                   |                                                                         |
| Documents Printed   | Vehicle                               |                                                    |                                   |                                                                         |
|                     | Aug.                                  |                                                    | Policy (constraints)              |                                                                         |
|                     | State                                 | New                                                | Price (ex. VAI)                   | E 40,604.17                                                             |
|                     | Made                                  | ALPINE                                             | VAI                               | 1. 8,005.83                                                             |
|                     | Ture                                  | ATTO T.OL TURBO PURE 20F DGT (2010 - )             | On the Road Cash Price (inc. VAL) | 1. 40,070.00                                                            |
|                     | type                                  | Gal                                                |                                   |                                                                         |
|                     | Product                               |                                                    |                                   |                                                                         |
|                     | Name                                  | Alphera Contract Hire                              |                                   |                                                                         |
|                     | Large Initial Rental                  | £ 10.000.00                                        | Initial Rentals                   | 0                                                                       |
|                     | Term (Months)                         | 36                                                 | Regular Rental                    | F 376 03                                                                |
|                     | Erequency                             | Monthly                                            | regular retrian                   |                                                                         |
|                     | Total Non-Vehicle Items               | 50.00                                              |                                   |                                                                         |
|                     | Total Hole Period Rend                |                                                    |                                   |                                                                         |

#### B) Payout Dashboard link

| Icome Kayleigh Dykes<br>Iphera Financial Service                                                                                                | Is - FAMOS                   | ALPHERA<br>Financial Services                                    |                                             |
|----------------------------------------------------------------------------------------------------|------------------------------|------------------------------------------------------------------|---------------------------------------------|
| tation • Vehicle • Customer • Customer A                                                                                                    | Issistant • External Links • |                                                                  |                                             |
| Quotation                                                                                                    | Vehicle                      | Customer                                                         | Customer Assistant                          |
| Reterral Julieue<br>New Quotation<br>Quick Quote<br>Payment Driven Selector<br>Quotation/Proposal Search<br>Workbench<br>Standalone Settlements | Venice Selection Queue       | New Customer                                                     | Cutationer Latasas<br>Aphera Pantee InfoNet |
| Payout Dashboard                                                                                                    | FAMOS Version 9.0            | - POS 12.15.30   Copyright (c) 2008 BMW SF. All rights reserved. |                                             |

• Enter Username and Password (you will have already been sent an email confirming your username and requesting you to set a password) and select Login.

**NOTE:** If you have multiple direct access accounts at different retailers, you will need to sign in using the Direct Access account credentials for the relevant retailer site you want to access.

- 2) You will have already received an email confirming your username and requesting you to set a password. Please enter your Username and Password and select Login.
- NOTE: If you have multiple direct access accounts at different sites, you will need to sign in using the Direct Access account credentials for the relevant site you want to access.

| Login                                  |                     |  |
|----------------------------------------|---------------------|--|
| Username                               | External Login      |  |
| XXXXXXXXXXXXXXXXXXXXXXXXXXXXXXXXXXXXXX | authenticated-login |  |
| Password                               |                     |  |
|                                        |                     |  |
| Login Cancel                           |                     |  |
|                                        |                     |  |

You will now be logged into the Payout Portal.

**NOTE:** If you have multiple direct access accounts at different retailers, you will need to sign in using the Direct Access account credentials for the relevant retailer site you want to access.

3) If, in FAMOS, you selected 'Proceed to Payout/Resume Payout', you will be presented with the single proposal view where you will be able to action and complete the proposal.

| RA                                                                                                    | Payout Portal                          | $[\rightarrow (\Theta) \times \infty \times \infty \times \infty \times \infty \times \infty \times \infty \times \infty \times \infty \times \infty \times $                                                                                                    |
|----------------------------------------------------------------------------------------------------|----------------------------------------|----------------------------------------------------------------------------------------------------|
|                                                                                                    |                                        | FAQ                                                                                                    |
| ↑ Proposal Status                                                                                        | Cuser Action: eSigning                 | ^ Document to Review                                                                                                    |
| 14815963                                                                                                 | eSign_@Home                            | Unsigned Agreement - 13/09/2021 - Proposal No 14815963                                                                                                    |
| eSign not started                                                                                        | eSign_OnPremises                       | ∧ viewer ①                                                                                                    |
| ^ Related Documents ♀ ▽                                                                                  | ↑ User Action: Required Documents      | Unsigned Agreement - 13/09/2021 - Proposal No XXXXXXXXX                                                                                                    |
| Pre-Contract/Explanations Proposal No 14815963 - Retailer Name - XXX<br>XXXXXXXXXXXXXXXXXXXXXXXXXXXXXXXX | Invoice Upload     Trucice     Invoice | the Agreement regulated by the Constructional Liferation     The Agreement regulated by the Constructional Liferation     The Agreement regulated by the Constructional Liferation     The Agreement regulated by the Constructional Liferation     The Agreement regulated by the Constructional Liferation     The Agreement regulated by the Constructional Liferation     The Agreement regulated by the Constructional Liferation     The Agreement regulated by the Constructional Liferation     The Agreement regulated by the Constructional Liferation     The Agreement regulated by the Constructional Liferation     The Agreement regulated by the Constructional Liferation     The Agreement regulated by the Agreement regulated by the Agreement regram |
| ↑ Retailer Notes ♀ ♥                                                                                     | Additional Requirements     O-S Other  | Improvide and the second second sec                   |
| New Note Existing Notes 1<br>Manual Underwriting Decision (Alec Pearce) : Accept 13/09/2021<br>16:02:49  | TVS Screenshot                         | A who there is the anymption of the anymption of the |

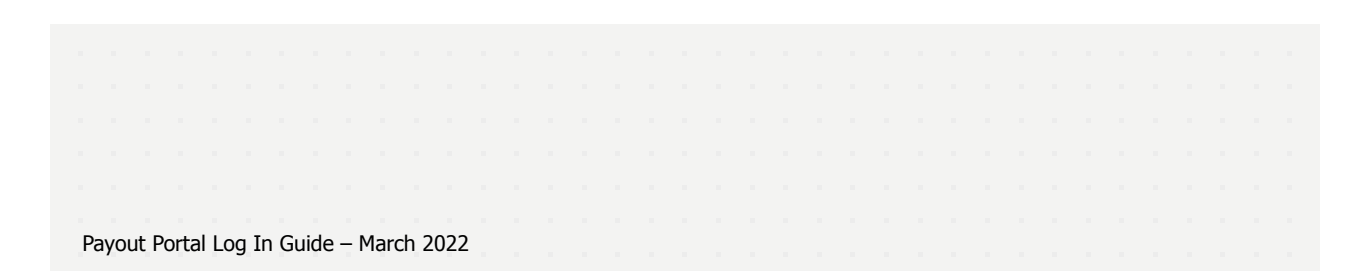

4) From this screen, you can also access all the proposals for the dealer that is associated to your account. To do this, click on the "hamburger" menu and select 'Applications'.

| TERA                                    |                                   | Payout Portal                     |     |                                                                                                    |                    |
|-----------------------------------------|-----------------------------------|-----------------------------------|-----|----------------------------------------------------------------------------------------------------|--------------------|
|                                         |                                   |                                   |     |                                                                                                    | Document Searches  |
|                                         |                                   |                                   | _   |                                                                                                    | Settings           |
|                                         |                                   | Cuser Action: eSigning            |     | ^ Document to Review                                                                                                    | Language           |
| 14815963                                |                                   | eSign_@Home                       |     | Unsigned Agreement - 13/09/2021 - Proposal No 148                                                                                                    | 15 Applications    |
| eSign not starte                        | be                                |                                   |     |                                                                                                    | [→ Log Off         |
|                                         |                                   | eSign_OnPremises                  |     | ^ Viewer                                                                                                    |                    |
| ↑ Related Documents                     | 2 Ç                               | ▲ User Action: Required Documents | =1  | Unsigned Agreement - 13/09/2021 - Proposal I                                                                                                    | 10                 |
| Pre-Contract/Explanations Proposal 1    | lo 14815963 - Retailer Name - XXX | Invoice Linkard                   | (f) | Pre-contract Information<br>Hire Agreement regulated by the Consumer Credit Act 1974                                                                                                    |                    |
| 000000000000000000000000000000000000000 | XXXX                              | Invoice                           | 1   | Bold Transport Excesses (Self Landed Sanking on Aut Price Programs Excesses (Twe') or "we')     Bold Transport Excess (Self Landed Sanking on Aut Price Price     Bold Transport Price Price     Bold Transport Price     Bold Transport Price  |                    |
| and second second                       | 0.5                               | Additional Requirements           |     | De Langue information     De Langue information     De Langue information     De Langue information     De Langue information     De Langue information     De Langue information     De Langue information     De Langue information     De Langue information     De Langue information     De Langue information     De Langue information     De Langue information     De Langue     De Langue |                    |
|                                         | ΥÇ                                | Constant Other                    | Î   | The 2h Mohilly Interface are provide on the same later is each connection.<br>See 17 The black has been able to an evaluation of the same later in each connection of<br>the provided of the same relation of the same later is the same relation of the<br>same same relation of the same later is a same same same same same same same s                                                                                                    | Non<br>Anne<br>Non |
| New Note                                | Existing Notes 1                  | 0 IVS Screenshot                  | Î   | The shore fuencies are based on the assortable that there will be not<br>dramper to competence that or the not of capital advances. Ander Cause<br>that are not of capacitable the or capital advances can be capital advances that the<br>discretion of capital advances that the capital advances that the<br>discretion of capital advances that the                                                                                                    |                    |

From here, select the relevant brand for the dealer. This brand will then appear on all subsequent screens.

|                                                                      | i ajout i ortar                                                                                                    |                                                                                                    |                          |
|----------------------------------------------------------------------|----------------------------------------------------------------------------------------------------|----------------------------------------------------------------------------------------------------|--------------------------|
|                                                                      |                                                                                                    |                                                                                                    | Document Searches        |
|                                                                      |                                                                                                    |                                                                                                    | Settings                 |
|                                                                      |                                                                                                    | Cocument to Review                                                                                                    | Language                 |
| 14815963                                                             | eSign_@Home                                                                                                    | Unsigned Agreement - 13/09/2021 - Proposal No 1481                                                                                                    | Applications             |
| eSign not started                                                    |                                                                                                    |                                                                                                    | All Proposals BMW        |
|                                                                      | eSign_OnPremises                                                                                                    | ∧ Viewer                                                                                                    | All Proposals Mini       |
|                                                                      |                                                                                                    |                                                                                                    | All Proposals RollsRoyce |
| ^ Related Documents                                                  |                                                                                                    | Unsigned Agreement - 13/09/2021 - Proposal N                                                                                                    | All Proposals Alphera    |
| Pre-Contract/Explanations Proposal No 14815963 - Retailer Name - XXX |                                                                                                    | Pre-contract information<br>Mre-Agreement regulated by the Consumer Credit 1972                                                                                                    | All Proposals Motorrad   |
|                                                                      |                                                                                                    | Dearer: [Child Insurance Exercises Cold Language Insuling on AC-MC-MA Annual on Exercises ("we":w")     Conference Researce: (Dearers and Conference ("we":w")     Conference Researce: (Dearers and Conference ("we":w")                                                                                                    | E→ Log Off               |
|                                                                      | Invoice                                                                                                    | Decision - Discusse (International Control Discussed on Data Noted - Discusse (International Discussed on Discussed On Discussed O |                          |
| ∧ Retailer Notes ♀ ♀                                                 | Additional Requirements                                                                                                    | The second description of the second second se |                          |
| Name Mater                                                           | Construction of the second second sec | Experiment of the set of the set of the |                          |
|                                                                      | U IVS Screenshot                                                                                                    | Exception in Longrouphic factor of the factor displayed advances in the particular Linear Linea |                          |
| Manual Underwriting Decision (Alec Pearce) : Accept 13/09/2021       |                                                                                                    | the second of the second second  |                          |

| Pavo | out I | Porta | al Lo | a Ir | n Gi | uide | -<br>1 | Mare | ch 2 | 022 |  |  |  |  |  |  |  |  |  |  |  |  |  |
|------|-------|-------|-------|------|------|------|--------|------|------|-----|--|--|--|--|--|--|--|--|--|--|--|--|--|
|      |       |       |       | 5    |      |      |        |      |      |     |  |  |  |  |  |  |  |  |  |  |  |  |  |

The Dashboard view of the proposals will now be shown along with the brand you selected.

|                                        |       |        | Payou           | t P | ortal      |     |                                                 | (n)    |                        |
|----------------------------------------|-------|--------|-----------------|-----|------------|-----|-------------------------------------------------|--------|------------------------|
| ll Proposals                           | 7 A   | Propos | als             |     |            |     |                                                 |        | ± 0 7                  |
| XXXXXXXXXXXXXXXXXXXXXXXXXXXXXXXXXXXXXX | Show  | / 10   | ✓ entries       |     |            |     |                                                 | Showin | ng 1 to 7 of 7 entries |
|                                        | Statu | ; 41   | Customer Name   | 11  | Reg Number | 11  | Model                                           | 11     | Proposal ID            |
|                                        | ACC   |        | X0000X X0000X   |     | AT21PAY    |     | AUDI A3 35 TFSI S line 4dr S Tronic (2020 - )   |        | 14815628               |
|                                        | ACC   |        | XXXXXXX XXXXXXX |     | SA21RED    |     | ALPINE A110 1.8L Turbo Pure 2dr DCT (2018 - )   |        | 14815963               |
|                                        | ACC   |        | X0000X X0000X   |     | AT21PAY    |     | AUDI TT 40 TFSI Black Ed 2dr S Tronic (2019 - ) |        | 14815674               |
|                                        | PYC   |        | XXXXXXX XXXXXXX |     | EP21TST    |     | VOLVO XC40 1.5 T2 Momentum Core 5dr (2020 - )   |        | 14815939               |
|                                        | PYC   |        | X0000X X0000X   |     | LW21LJW    |     | AUDI TT 40 TFSI Black Ed 2dr S Tronic (2019 - ) |        | 14815672               |
|                                        | PYC   |        | X0000X X0000X   |     | LW21LJW    |     | AUDI TT 40 TFSI Black Ed 2dr S Tronic (2019 - ) |        | 14815672               |
|                                        | PYD   |        | X0000X X0000X   |     | PA21ULT    |     | AUDI A3 35 TFSI S line 4dr S Tronic (2020 - )   |        | 14815625               |
|                                        |       |        |                 |     |            | Pro | evious 1 Next                                   |        |                        |

**NOTE:** If an incorrect brand is selected, the list of proposals shown will still be correct and can still be processed. However, the brand shown on any selected proposal screen will also show the incorrect brand.

5) If, in FAMOS, you selected 'Payout Dashboard' and have successfully logged in, you will be presented with list of proposals for the dealers that are associated to your Direct Access account.

| All Proposals         ^ Proposals           Show 10 • entries         Show 10 • entries           Status 11 Customer Name 11 Reg Number 11 Model         AUDI A3 35 TFSI 5 line 4dr 5 Tronic (2020 · )           ACC         xxxxxxxxxxxxxxxxxxxxxxxxxxxxxxxxxxxx                                                                                     |                       | ntries       |
|----------------------------------------------------------------------------------------------------|-----------------------|--------------|
| Show         10         entries           Status         11         Customer Name         11         Model           ACC         xxxxxxxxxxxxxxxxxxxxxxxxxxxxxxxxxxxx                                                                                                    | Showing 1 to 7 of 7 e | ntries<br>1† |
| Status     It     Customer Name     It     Reg Number     Model       ACC     x000x     x000x     AT21PAY     AUDI A3 35 TFS1 5 line 4dr 5 Tronic (2020 - )       ACC     x000x     x000x     SA21RED     ALPINE A110 1.8L Turbo Pure 2dr DCT (2018 - )       ACC     x000x     x000x     AT21PAY     ALDI TT 40 TFS1 Black Ed 2dr 5 Tronic (2019 - ) | 14815628              | 11           |
| ACC     xxxxxx     XT21PAY     AUDI A3 35 TFS1 S line 4dr S Tronic (2020 - )       ACC     xxxxx     SA21RED     ALPINE A110 1.8L Turbo Pure 2dr DCT (2018 - )       ACC     xxxxx     XXXX     A121PAY     AUDI TT 40 TFS1 Black Ed 2dr S Tronic (2019 - )                                                                                           | 14815628              |              |
| ACC         x0000x x00000x         SA21RED         ALPINE A110 1.8L Turbo Pure 2dr DCT (2018 - )           ACC         x0000x x00000x         AT21PAY         AUDI TT 40 TFSI Black Ed 2dr S Tronic (2019 - )                                                                                                    | 11015053              |              |
| ACC XXXXXXXXXXXXXXXXXXXXXXXXXXXXXXXXXXX                                                                                                    | 14815963              |              |
|                                                                                                    | 14815674              |              |
| PYC xxxxxx EP21TST VOLVO XC40 1.5 T2 Momentum Core 5dr (2020 -                                                                                                    | 14815939              |              |
| PYC X0000X X0000X LW21LJW AUDI TT 40 TFSI Black Ed 2dr S Tronic (2019 - )                                                                                                    | 14815672              |              |
| PYC xxxxxxxxxxxxxxxxxxxxxxxxxxxxxxxxxxxx                                                                                                    | 14815672              |              |
| PYD xxxxxxxxxxxxxxxxxxxxxxxxxxxxxxxxxxxx                                                                                                    | 14815625              |              |

|     |     |    |     |      |     | -   |      |       |     |     |      |          |  |  |  |  |  |  |  |  |  |  |  |  |
|-----|-----|----|-----|------|-----|-----|------|-------|-----|-----|------|----------|--|--|--|--|--|--|--|--|--|--|--|--|
| Pay | out | Po | rta | I LO | g I | n G | uide | 9 — 1 | Mar | ch⊿ | 2022 | <u>'</u> |  |  |  |  |  |  |  |  |  |  |  |  |

6) From the dashboard screen, a specific proposal can be selected to view more details or to progress the proposal. Just click on the row of the proposal you want to access.

|        | Payou                                                         | C PC                                                                                                    | ortai                                                                                                    |                                                                                                    |                                                                                                    | [U]                                                                                                    | 17 W A                                                                                                    |                                                                                                    |
|--------|---------------------------------------------------------------|----------------------------------------------------------------------------------------------------|----------------------------------------------------------------------------------------------------|----------------------------------------------------------------------------------------------------|----------------------------------------------------------------------------------------------------|----------------------------------------------------------------------------------------------------|----------------------------------------------------------------------------------------------------|----------------------------------------------------------------------------------------------------|
| A Prop | osals                                                         |                                                                                                    |                                                                                                    |                                                                                                    |                                                                                                    |                                                                                                    | ± ♀                                                                                                    | 7                                                                                                    |
| Show 1 | 0 🗸 entries                                                   |                                                                                                    |                                                                                                    |                                                                                                    |                                                                                                    | Showin                                                                                                    | ig 1 to 7 of 7 ent                                                                                                    | ries                                                                                                    |
| Status | La Customer Name                                              | 11                                                                                                    | Reg Number                                                                                                    | 11                                                                                                    | Model                                                                                                    | 11                                                                                                    | Proposal ID                                                                                                    | 11                                                                                                    |
| ACC    | X0000X X0000X                                                 |                                                                                                    | AT21PAY                                                                                                    |                                                                                                    | AUDI A3 35 TFSI S line 4dr S Tronic (2020 - )                                                                                              |                                                                                                    | 14815628                                                                                                    |                                                                                                    |
| ACC    | X0000X X0000X                                                 |                                                                                                    | SA21RED                                                                                                    |                                                                                                    | ALPINE A110 1.8L Turbo Pure 2dr DCT (2018 - )                                                                                              |                                                                                                    | 14815963                                                                                                    |                                                                                                    |
| ACC    | X0000X X0000X                                                 |                                                                                                    | AT21PAY                                                                                                    |                                                                                                    | AUDI TT 40 TFSI Black Ed 2dr S Tronic (2019 - )                                                                                            |                                                                                                    | 14815674                                                                                                    |                                                                                                    |
| PYC    | X0000X X0000X                                                 |                                                                                                    | EP21TST                                                                                                    |                                                                                                    | VOLVO XC40 1.5 T2 Momentum Core 5dr (2020 - )                                                                                              |                                                                                                    | 14815939                                                                                                    |                                                                                                    |
| PYC    | X0000X X0000X                                                 |                                                                                                    | LW21LJW                                                                                                    |                                                                                                    | AUDI TT 40 TFSI Black Ed 2dr S Tronic (2019 - )                                                                                            |                                                                                                    | 14815672                                                                                                    |                                                                                                    |
| PYC    | X0000X X0000X                                                 |                                                                                                    | LW21LJW                                                                                                    |                                                                                                    | AUDI TT 40 TFSI Black Ed 2dr S Tronic (2019 - )                                                                                            |                                                                                                    | 14815672                                                                                                    |                                                                                                    |
| PYD    | XXXXXXX XXXXXXXX                                              |                                                                                                    | PA21ULT                                                                                                    |                                                                                                    | AUDI A3 35 TFSI S line 4dr S Tronic (2020 - )                                                                                              |                                                                                                    | 14815625                                                                                                    |                                                                                                    |
|        | Show 1<br>Show 1<br>Status<br>ACC<br>ACC<br>PYC<br>PYC<br>PYC | Status         III         Customer Name           ACC         xxxxxxx         XXXXXXXXXXXXXXXXXXXXXXXXXXXXXXXXXXXX | Status         Li         Customer Name         11           ACC         xxxxxxxxxxxxxxx         ACC         xxxxxxxxxxxxx           ACC         xxxxxxxxxxxxx         ACC         xxxxxxxxxx           PYC         xxxxxxxxxxxx         PYC         xxxxxxxxxx           PYC         xxxxxxxxxxxx         PYC         xxxxxxxxxx           PYC         xxxxxxxxxxxx         PYC         xxxxxxxxxx | Status         L         Customer Name         I         Reg Number           ACC         xxxxxxxxxxxxxxxxxxxxxxxxxxxxxxxxxxxx | Status         L         Customer Name         IT         Reg Number         IT           ACC         xxxxxxxxxxxxxxxxxxxxxxxxxxxxxxxxxxxx | Payout Portal           Proposals           Show 10 ventries         Image: Status 11 Customer Name         Reg Number         Model           ACC         xxxxxxxxxxxxxxxxxx         AL21PAY         AUDI A3 35 TFSI 5 line 4dr 5 Tronic (2020 - )           ACC         xxxxxxxxxxx         AL21PAY         AUDI A3 35 TFSI 5 line 4dr 5 Tronic (2020 - )           ACC         xxxxxxxxxxxxxxx         AL21PAY         AUDI TT 40 TFSI Black Ed 2dr 5 Tronic (2020 - )           ACC         xxxxxxxxxxxxxxxx         EP21TST         VOLVO XC40 1.5 T2 Momentum Core 5dr (2020 - )           PYC         xxxxxxxxxxxxxxxxx         EP21TST         VOLVO XC40 1.5 T2 Momentum Core 5dr (2020 - )           PYC         xxxxxxxxxxxxxxxxxxx         LW21LJW         AUDI TT 40 TFSI Black Ed 2dr 5 Tronic (2019 - )           PYC         xxxxxxxxxxxxxxxxxxx         LW21LJW         AUDI TT 40 TFSI Black Ed 2dr 5 Tronic (2019 - ) | Proposals         Showin           Status         14         Customer Name         17         Reg Number         11         Model         11           ACC         xxxxxxxxxxxxxxxxxxx         AI21PNY         AUDI A3 35 TFSI S line 4dr S Tronic (2020 - )         ACC         xxxxxxxxxxxxxxxxx         AI21PNY         AUDI A3 35 TFSI S line 4dr S Tronic (2020 - )         ACC         xxxxxxxxxxxxxxxx         AI21PNY         AUDI A3 35 TFSI S line 4dr S Tronic (2020 - )         PXC         xxxxxxxxxxxxx         AI21PNY         AUDI T4 40 TFSI Black Ed 2dr S Tronic (2020 - )         PYC         xxxxxxxxxxxxxxxxxxxx         EP21TST         VOLVXXC40 1.5 T2 Momentum Care 5dr (2020 - )         PYC         xxxxxxxxxxxxxxxxxxxxxxxxxxxxxxx         AUDI T1 40 TFSI Black Ed 2dr S Tronic (2019 - )         PYC         xxxxxxxxxxxxxxxxxxxxxxxxxxxxxxxxxxxx | Payout Portal         Image: Construction of the second second secon |

| LA<br>Non                                                                                                | Payout Portal                        |                                                                                                    |
|----------------------------------------------------------------------------------------------------|--------------------------------------|----------------------------------------------------------------------------------------------------|
|                                                                                                    |                                      | FAQ                                                                                                    |
| ↑ Proposal Status                                                                                        | ↑ User Action: eSigning              | ↑ Document to Review ♀ ♥                                                                                                    |
| 14815963                                                                                                 | eSign_@Home                          | Unsigned Agreement - 13/09/2021 - Proposal No 14815963                                                                                                    |
| e Sign not started                                                                                       | eSign_OnPremises                     | ^ Viewer ①                                                                                                    |
| $^$ Related Documents $\bigcirc$ $\heartsuit$                                                            | ▲ User Action: Required Documents    | Unsigned Agreement - 13/09/2021 - Proposal No 14815963                                                                                                    |
| Pre-Contract/Explanations Proposal No 14815963 - Retailer Name - XXX<br>XXXXXXXXXXXX XXXXXXXXXXXXXXXXXXX | Invoice Upload                       |                                                                                                    |
| ^ Retailer Notes ♀ ♀                                                                                     | Additional Requirements     Os Other | Other         Description         Processing of the second second                                      |
| New Note Existing Notes 1                                                                                | 1 IVS Screenshot                     | In advoss financia and haused in the assumption that haves of the north<br>dampent in Constraints. Then the north of advances that haves of the north<br>dampent in Constraints. The second test is the second test is the<br>advances in Constraints. The second test is the second test is the<br>advances in Constraints. The second test is the second test is the<br>advances in Constraints. The second test is the second test is the<br>advances in Constraints. The second test is the second test is the<br>advances in Constraints. The second test is the second test is the<br>advances in Constraints. The second test is the second test is the<br>advances in Constraints. The second test is the second test is the<br>advances in Constraints. The second test is the second test is the<br>advances in Constraints. The second test is the second test is the<br>advances in Constraints. The second test is the second test is the second test is the<br>advances in Constraints. The second test is the second test is the<br>advances in Constraints. The second test is the second test is the second test is the<br>advances in Constraints. The second test is the second test is the second t                               |
| Manual Underwriting Decision (Alec Pearce) : Accept 13/09/2021<br>16:02:49                               |                                      | Physics as at an end of a database fractory and prior sources at the source of an end of an end of a database fractory and an end of an end of an end o |

| Pa  |      | it P | Porta | allo | na Ti | n Gi | uide | - N | Mare | -h 2  | 022 |  |  |  |  |  |  |  |  |  |  |  |  |  |
|-----|------|------|-------|------|-------|------|------|-----|------|-------|-----|--|--|--|--|--|--|--|--|--|--|--|--|--|
| 1.5 | 1,00 |      | onte  |      | 9 1   |      | uiuc |     | iuit | 211 2 | 022 |  |  |  |  |  |  |  |  |  |  |  |  |  |

7) When you have finished using the Payout Portal, just select "x'' to close the browser window.

| 🗅 🔒 bmwfinut2.hylandcloud.com/     | /203wptgateway/index.html?locale=en-GB&application=Alphera&fil         | lterbyproposalid=14815963                                                        | Q 🕁 🗯 😩                                               |
|------------------------------------|------------------------------------------------------------------------|----------------------------------------------------------------------------------|-------------------------------------------------------|
| UK Infonet 🛛 🔀 UK and IE Mandato 🗶 | Auto Payout - Solut 😵 Workplace User Sel 🔀 V1.1 Requirements           | 🗶 Auto Payout/Contr                                                              | » 📙 Other bookmarks 🛛 🖽 Reading                       |
| ALPHERA                            | Payout Portal                                                          |                                                                                  |                                                       |
|                                    |                                                                        |                                                                                  | FAQ                                                   |
|                                    | 🔿 User Action: eSigning                                                | ▲ Document to Review                                                             | $\nabla \Delta$                                       |
|                                    |                                                                        |                                                                                  |                                                       |
| 14815963                           | eSign_@Home                                                            | Unsigned Agreement - 13/09/2021 - Pr                                             | oposal No 14815963                                    |
| 14815963<br>eSign not started      | eSign_@Hame                                                            | Unsigned Agreement - 13/09/2021 - Pr                                             | oposal No 14815963                                    |
| 14815963<br>esign not started      | eSign_@Home     eSign_OnPremises      Viser Action: Required Documents | Unsigned Agreement - 13/09/2021 - Pr<br>Viewer<br>Unsigned Agreement - 13/09/202 | opposal No 14815963<br>()<br>1 - Proposal No 14815963 |

**NOTE:** Closing the application in this way will mean you should not have to sign into the application again (during that same day). Instead, when navigating from FAMOS, you will seamlessly proceed to the Payout Portal.

- 8) If you have multiple Direct Access accounts and have already logged into the Payout Portal using one account, but now need to log into the Payout Portal using a different Direct Access account then:
- 8.1) If the Payout Portal is currently open
- 8.1.1) Click on the "hamburger" menu on the right hand side of the screen and select Log Off.

|                 |        |        | Payout Po          | orta | al         |         |                                         | ŵ         | ×                 |
|-----------------|--------|--------|--------------------|------|------------|---------|-----------------------------------------|-----------|-------------------|
| ^ All Proposals |        | oposal | 5                  |      | _          |         |                                         |           | Document Searches |
|                 | Show   | 10     | ✓ entries          |      |            |         |                                         | Showing 1 | 1 Workflow        |
|                 | Status | 11     | Customer Name      | R    | leg Number |         | Model                                   | 11 Pr     | Forms             |
|                 |        |        | XXXXXXXX XXXXXXXXX | R    | R71COU     |         | ROLLS-ROYCE WRAJTH 2dr Auto (2013 - )   | 14        | My Folders        |
|                 | ACC    |        | XXXXXXXX XXXXXXXXX | S    | A21RRB     |         | ROLLS-ROYCE CULLINAN 5dr Auto (2018 - ) | 14        | Settings          |
|                 |        |        |                    |      |            | Previou | is 1 Next                               |           | Language          |
|                 |        | -      |                    | _    |            | -       |                                         |           | Applications      |
|                 |        |        |                    |      |            |         |                                         |           | [→ Log Off        |

| Payou | it Do | orta | <br>a I |      | uida | <br>Mare   | ch 2 | 022 |  |  |  |  |  |  |  |  |  |  |  |  |  |
|-------|-------|------|---------|------|------|------------|------|-----|--|--|--|--|--|--|--|--|--|--|--|--|--|
| Payou |       | ла   | y II    | I GU | line | <br>•iai ( |      | 022 |  |  |  |  |  |  |  |  |  |  |  |  |  |

8.1.2) In the following screen, just select "x'' to close the browser window.

| Hyland IdP - Google Chrome     bmwfinut2.hylandcloud.com/app/203idpserver/Account/Logout?logoutId=CfDJ8E_9W5igLwBEnIKIGhHvUMo56HI0EsT704Wed30GdDIKncmu8     Im Hyland IdP | – D<br>GGtA8Sm0RXVmn_Uj7i3rnK-79aexS1Ms3SN81lUfLO |
|----------------------------------------------------------------------------------------------------|---------------------------------------------------|
| bmwfinut2.hylandcloud.com/app/203idpserver/Account/Logout?logoutId=CfDJ8E_9W5igLw8EnIKIGhHvUMo56HI0EsT704Wed30GdDIKncmu8     Hyland IdP                                   | 6GtA8Sm0RXVmn_Uj7i3rnK-79aexS1Ms3SN81lUfLO        |
| Hyland IdP                                                                                                    |                                                   |
|                                                                                                    |                                                   |
|                                                                                                    |                                                   |
|                                                                                                    |                                                   |
| LOGOUT You are now logged out.                                                                                                    |                                                   |
| Click here to return to the 82117b5-b082-4779-8a39-ef47b842c0f2 application.                                                                                              |                                                   |

8.1.3) In FAMOS select, as required, 'Proceed to Payout', 'Resume Payout', 'Payout Dashboard' and then refer to step 2 of this guide

OR

- 8.2) If the Payout Portal is not currently open:
- 8.2.1) Clear your browsers cache and close the browser down.
- 8.2.2) Login into the Payout Portal via FAMOS (see step 1 onwards)
- 9) If when you try to logon and you see the following screen, it will mean you have entered the wrong User Name or Password:

| _ogin                                   |                     |
|-----------------------------------------|---------------------|
|                                         |                     |
| Error<br>• Invalid username or password |                     |
|                                         |                     |
| Username                                | External Login      |
| xxxxxxxxxx                              | authenticated-login |
| Password                                |                     |
|                                         |                     |
|                                         |                     |
| Login Cancel                            |                     |

| Paye | out F | Porta | al Lo | g Ir | า Gเ | uide | - N | Marc | ch 2 | 022 |  |  |  |  |  |  |  |  |  |  |  |  |  |
|------|-------|-------|-------|------|------|------|-----|------|------|-----|--|--|--|--|--|--|--|--|--|--|--|--|--|

### A) HOW DO I OBTAIN A DIRECT ACCESS ACCOUNT?

Direct access accounts have been created for all existing FAMOS users. In addition, as and when new FAMOS accounts are created, Direct Access accounts are also automatically created. If, in the unlikely event that you have not been given a Direct Access account, please contact Sales Support.

#### **B) HOW DO I ACCESS THE PAYOUT PORTAL?**

The Payout Portal can only be accessed via your FAMOS account.

### C) HOW DO I CREATE A PASSWORD?

Over the past month, we have undertaken an exercise to identify existing FAMOS users who need access to the Payout Portal. These users will receive an e-mail invitation to activate their account and to also enter and confirm a password.

In addition, once the Payout Portal goes live, new FAMOS users will also be sent this e-mail activation invitation. If you do not need to access the Payout Portal to request payoutor to complete e-Sign/Customer ID, you can ignore this e-mail.

To help you identify this is a genuine e-mail it will be similar to the following example:

| Tue 14/09/2021 06:45                                                                                                    |
|----------------------------------------------------------------------------------------------------|
| noreply@hylandcloud.com                                                                                                    |
| Account Activation                                                                                                    |
| To 📕 XXXXXX XXXXXXX, (XXXXXX.XXXXXX@XXXXXXXXXC)                                                                                                    |
|                                                                                                    |
| Sent from outside the BMW organization - be CAUTIOUS, particularly with links and attachments.<br>Absender außerhalb der BMW Organisation - Bitte VORSICHT beim Offnen von Links und Anhängen. |
|                                                                                                    |
| Please click the link below to activate your account to access the BMW portal.                                                                                                    |
|                                                                                                    |
| UserID: XXXXXXXXXX                                                                                                    |
|                                                                                                    |
| https://bmwfinut2.hylandcloud.com/203wptgateway/index.html?showActivate=1DC9F7RF-E060-4F84-85D2-BD1FACRRFB43&application=All%20Proposals%20Alphera                                             |
|                                                                                                    |
| You will be prompted to enter and confirm your password which must:                                                                                                    |
| - be between fifteen (15) and thirty (30) characters in length                                                                                                    |
| - contain upper and lower case characters, plus at least one numeric character (0 – 9)                                                                                                    |
| - contain at least one special character (e.g. "\$%^&*)                                                                                                    |
|                                                                                                    |
| Regards,                                                                                                    |
|                                                                                                    |
| Automated Amount Automation                                                                                                    |

1) Click on the hyperlink contained in the e-mail and create the password. This must be:

- Between 15 and 30 characters in length
- Contain at least one uppercase character
- Contain at least one lowercase character
- · Contain at least one numerical character
- Contain at least on special character

Then select "Create Account"

| Create OnBase Account | © X                  |
|-----------------------|----------------------|
| Password              |                      |
| Enter Password        |                      |
| Repeat Password       |                      |
| Re-enter password     |                      |
|                       |                      |
|                       | Close Create Account |
|                       |                      |

2) On the successful creation of your password, you will be presented with the following screen:

| dr [Stort Stop] (2010 - | FIAT 500 1.2 Lounge 3dr | PO63YNP | Clore Horker        | ACC                 |
|-------------------------|-------------------------|---------|---------------------|---------------------|
| i S 5dr (2016 - 2018)   | ×                       |         |                     | uccessful           |
| Convertible LCI 838 1   |                         |         |                     |                     |
| le John Cooper Work     |                         |         | created. Logging-on | ur account has been |
| d 5dr S Tronic (2020    | Close                   |         |                     |                     |
| Ed Sdr S Tronic (2020   | AUDI A1 25 TFSI Block E | PA21ULT | lanto internal      | ACC                 |
| BS8 3.01 LCI SP AUT     | BMW F22 M240i Coupe I   | PA2IULT | Ion Internal        | ACC                 |

| Payo | out F | Porta | al Lo | og Iı | n Gı | uide | e – 1 | Mare | ch 2 | 022 |  |  |  |  |  |  |  |  |  |  |  |  |  |
|------|-------|-------|-------|-------|------|------|-------|------|------|-----|--|--|--|--|--|--|--|--|--|--|--|--|--|

### D) HOW DO I LOG ON USING AN ACCOUNT NOT ASSOCIATED WITH THE FAMOS PROPOSAL?

The following screen will be displayed for a single-proposal view, where the user has logged on with a direct access account that is not associated to the retailer on the FAMOS proposal.

| IERA<br>Sories       |     | Payout Portal | $\vdash \bigcirc$ xxxxx xxxxxx |
|----------------------|-----|---------------|--------------------------------|
| △ Document to Review | A C |               |                                |
| No document found    | ¢   |               |                                |

a. If you want to see the specific proposal screen, see Step 8 of the Payout Portal logon guide.

b. If, instead, you want to stay logged in to see the dashboard screen for the account you have logged in with, then select the 'hamburger' menu on the right, select 'Applications' and then select the appropriate Brand for the retailer e.g. All Proposals Alphera.

| LPHERA            | Payout Portal | $\times$                 |
|-------------------|---------------|--------------------------|
|                   |               | Document Searches        |
|                   | <u>0</u> 7    | Settings                 |
| No document found | ♀             | Language                 |
|                   |               | Applications             |
|                   |               | All Proposals BMW        |
|                   |               | All Proposals Mini       |
|                   |               | All Proposals RollsRoyce |
|                   |               | All Proposals Alphera    |
|                   |               | All Proposals Motorrad   |
|                   |               | [→ Log Off               |

You will now be able to see all the proposals for the retailer that is associated to your account:

| EERA                                    |   |           | Payo          | ut Portal  |                                                        | [→ (2) xx       |                    |  |
|-----------------------------------------|---|-----------|---------------|------------|--------------------------------------------------------|-----------------|--------------------|--|
| All Proposals                           | 7 | ∧ Propo   | sals          |            |                                                        |                 | • 우 7              |  |
| 000000000000000000000000000000000000000 |   | Show 10   | ✓ entries     |            |                                                        | Showing 1 to    | o 10 of 19 entries |  |
|                                         |   | Status 11 | Customer Name | Reg Number | 1 Model                                                | 11              | Proposal ID 1      |  |
|                                         |   |           | X0000X X0000X | PA21ULT    | AUDI A1 25 TFSI Black Ed 5dr S Tronic (2020 - )        |                 | 14815943           |  |
|                                         |   | ACC       | X0000X X0000X | BD66BXV    | NISSAN LEAF 80kW Acenta 30kWh 5dr Auto (2015 - 2017    | )               | 14749836           |  |
|                                         |   | ACC       | X0000X X0000X | KO67FZT    | MERCEDES-BENZ E CLASS E220d AMG Line Prem 2dr 9G-      | T (2017 - 2020) | 14815793           |  |
|                                         |   | AWT       | X0000X X0000X | AT21PAY    | VOLVO XC40 1.5 T2 Momentum Core 5dr (2020 - )          |                 | 14815699           |  |
|                                         |   | AWT       | X0000X X0000X | AU67GOA    | AUDI A1 1.4 TFSI 150 S Line 3dr S Tronic (2015 - 2017) |                 | 14815810           |  |

### **E) FORGOT PASSWORD**

To reset your password click on the following link: https://bmwfin.hylandcloud.com/AlpheraPasswordGW/index.html

• Select 'Forgot Password':

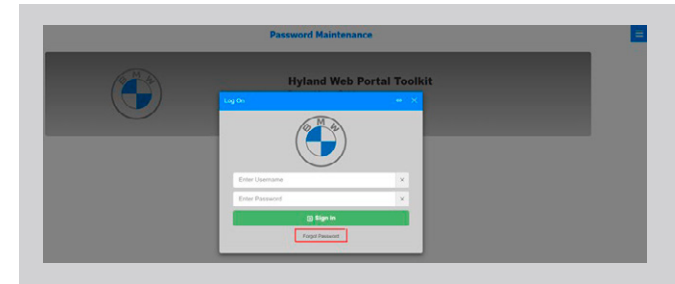

• Enter your username and select Forgot Password

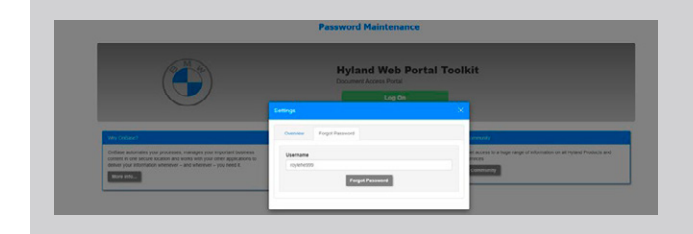

• The following screen will be displayed. Close the pop up and browser.

|                                                                                                    | Password                                   | Maintenance                                |                                              |                                       |
|----------------------------------------------------------------------------------------------------|--------------------------------------------|--------------------------------------------|----------------------------------------------|---------------------------------------|
|                                                                                                    | Hyla<br>Doorner                            | nd Web Portal<br>t Access Portal<br>Log On | Toolkit                                      |                                       |
| uty (uta)                                                                                                    | Successful                                 |                                            | ×                                            | _                                     |
| Challese automates your processes, manages your important business<br>context is non-source sources and write a bit your other approach to<br>others your information intercept – and information – you need 8. | You should receive an email shortly to res | rt yeur passavort.                         | et access to a huge range<br>access<br>Class | r altomation on all Hyland Products a |

Click on the link in the e-mail you will receive from noreply@hylandcloud.com.

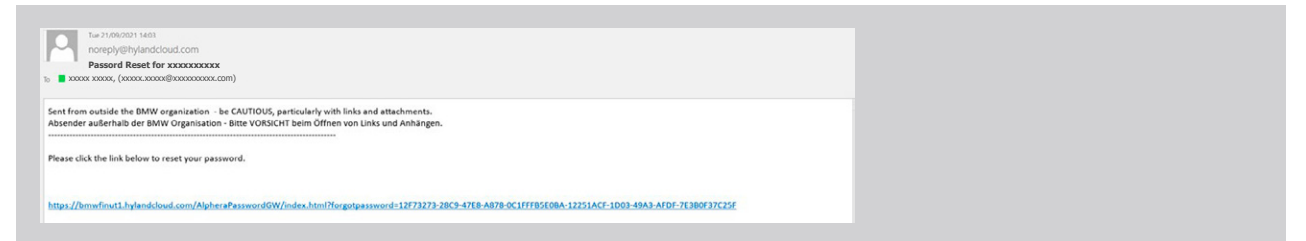

### **E) FORGOT PASSWORD**

• Enter a new password and select Reset Password

|                                                                  | Password Maintenance                                                                                                    |                                                  |
|------------------------------------------------------------------|----------------------------------------------------------------------------------------------------|--------------------------------------------------|
|                                                                  | Hyland Web Portal Toolkit<br>December Assess Ports<br>Lag Da                                                                                                    |                                                  |
| Mit Andreas".<br>Mitana da ana ang pang pang pang pang pang pang | er de la construir de la construir de la const | ge at Antonial of the all Vigonia Popularity and |

• Close the pop up message.

| a.retin | Password Maintenance                     | E+ @ HILLIN RC |
|---------|------------------------------------------|----------------|
|         | A Codemials welled                       |                |
|         | Continue to Hain Portal                  |                |
|         |                                          |                |
|         |                                          |                |
|         |                                          |                |
|         |                                          |                |
|         |                                          |                |
|         | Your password has been reset. Logging-on |                |
|         | 099                                      |                |
|         |                                          |                |
|         |                                          |                |

Close the browser.

| C O ( bmwfinut1hylandcloud.com/AlpheraP          | assword GW/index.html?application = Alphera%20Password%20Support&locale = en-US | Q & # 4 i                            |
|--------------------------------------------------|---------------------------------------------------------------------------------|--------------------------------------|
| os 🥘 UK Infonet 📓 UK and IE Mandato 💥 Auto Payos | A - Solut 🤣 Workplace User Sel 🗶 V1.1 Requirements 🗶 Auto Payout/Contr          | 🖲 📋 Other bookmarks 🛛 🛄 Reading list |
| <u> </u>                                         | Paceword Maintenance *cases or for content to an ord                            | Ce (Sourceanne 🧧                     |

| Ρ | ayo | ut P | orta | al Lo | og I | n G | uide | e – I | Mar | ch 2 | 022 | 2 |  |  |  |  |  |  |  |  |  |  |  |  |
|---|-----|------|------|-------|------|-----|------|-------|-----|------|-----|---|--|--|--|--|--|--|--|--|--|--|--|--|